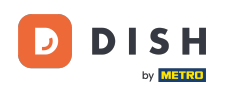

DISH – Hogyan változtasd meg a jelszavadat a DISH mobilalkalmazásban

Első lépésként nyissa meg a DISH mobilalkalmazást, és kattintson a bal felső sarokban található menü ikonra.

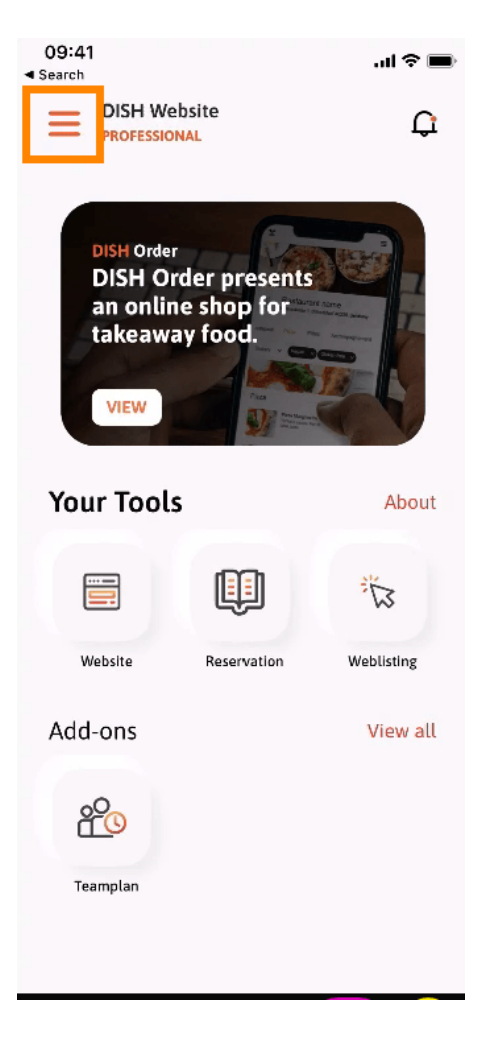

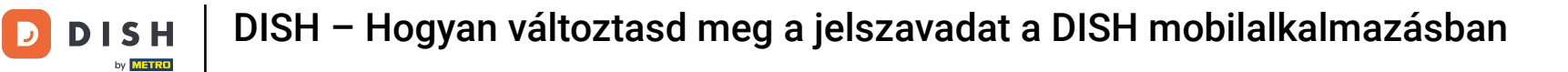

## Ezután kattintson a fiókomra a fiókadatok megnyitásához.

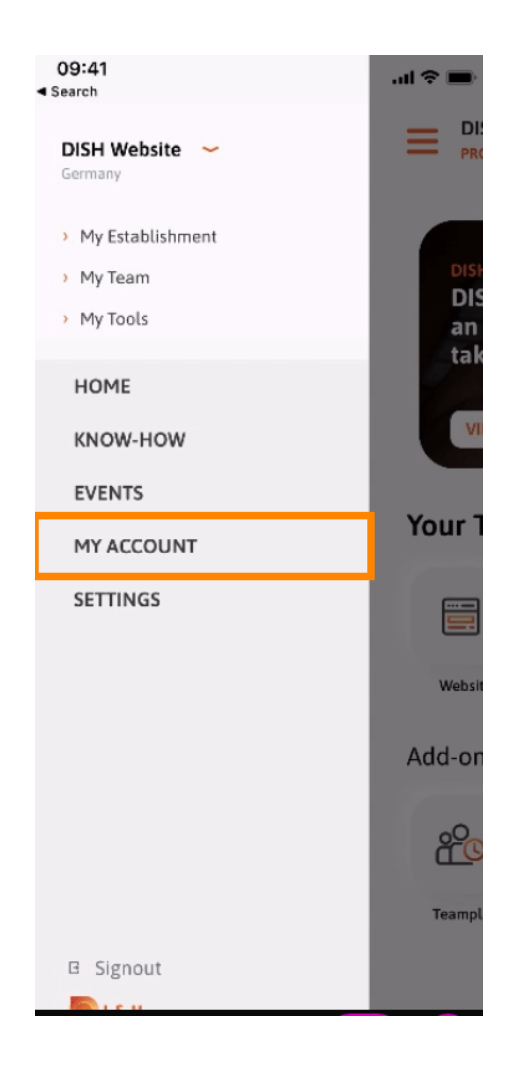

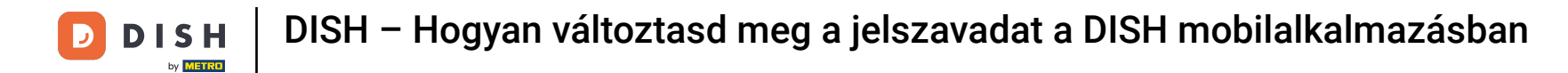

Jelszava megváltoztatásához kattintson a csillag szimbólumokra.

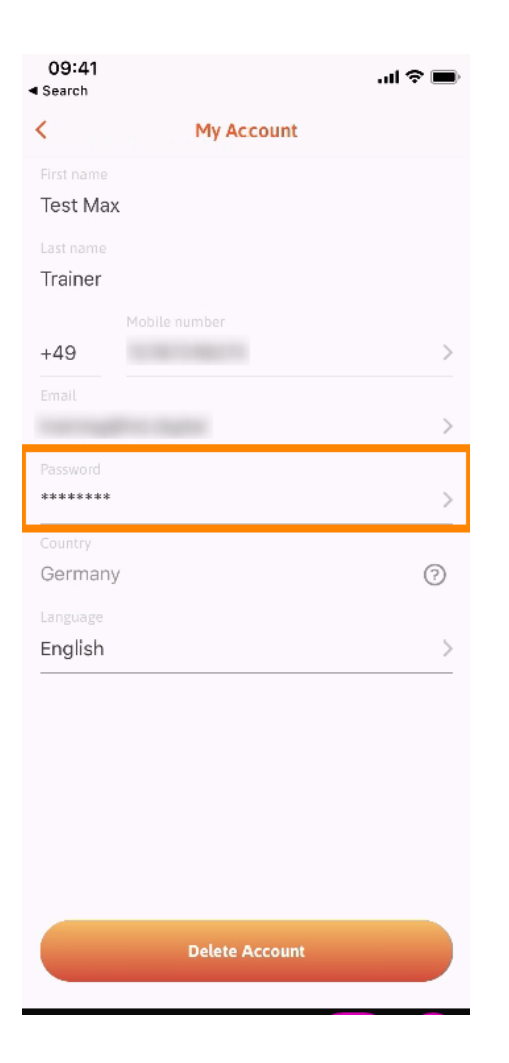

**DISH** – Hogyan változtasd meg a jelszavadat a DISH mobilalkalmazásban

Írja be az új jelszavát. Megjegyzés: A jelszónak legalább nyolc karakterből kell állnia.

D

| 09:41<br>Search   |                 | <b>─</b> |  |
|-------------------|-----------------|----------|--|
| <                 | Change Password |          |  |
| Choose a password |                 |          |  |
| Passwo            | rd              | show     |  |
| 🔒 Confirm         | n password      | show     |  |
|                   | Change Password |          |  |
|                   |                 |          |  |
|                   |                 |          |  |
|                   |                 |          |  |
|                   |                 |          |  |
|                   |                 |          |  |

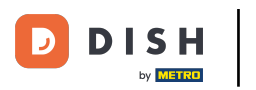

A megerősítéshez írja be újra az új jelszavát.

| 09:41<br>◀ Search |                 | <b>.</b> ∎ ≎ In. |
|-------------------|-----------------|------------------|
| <                 | Change Password |                  |
| Choose a          | a password      |                  |
| Password          |                 | show             |
| Confirm accurate  | uned            | show             |
|                   | Change Password |                  |
|                   |                 |                  |
|                   |                 |                  |
|                   |                 |                  |
|                   |                 |                  |
|                   |                 |                  |

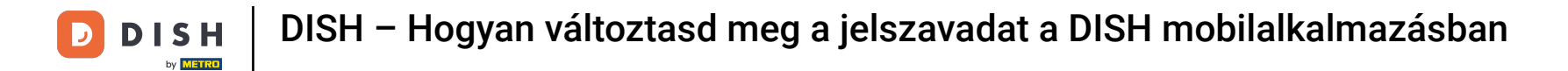

Fejezze be a folyamatot, és kattintson a jelszó módosítása gombra.

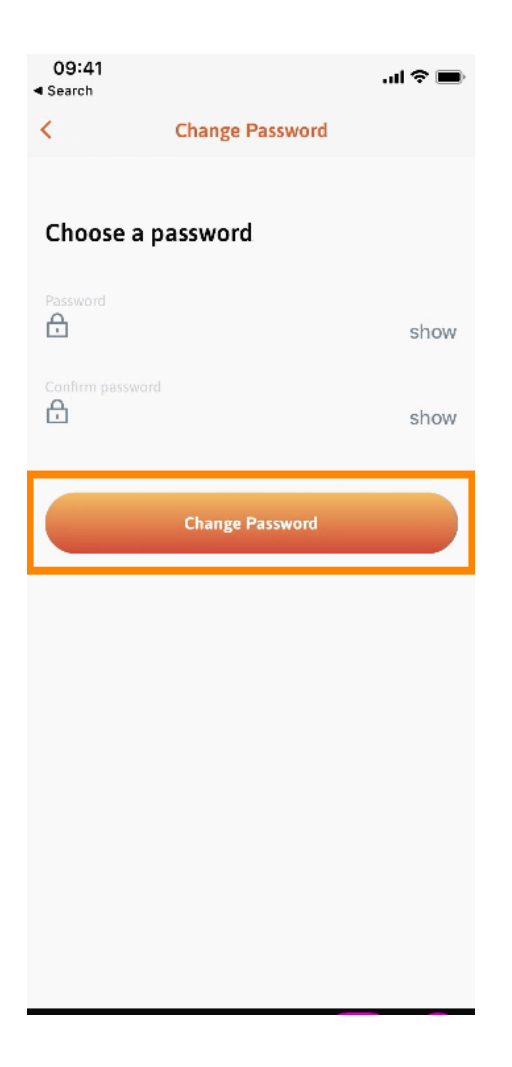

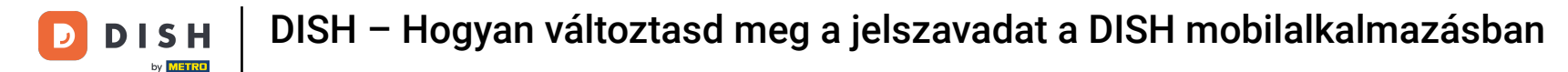

Ennyi. Sikeresen megváltoztatta a jelszavát. Kattintson a Tovább a DISH-hoz lehetőségre, hogy megkapja fiókinformációit.

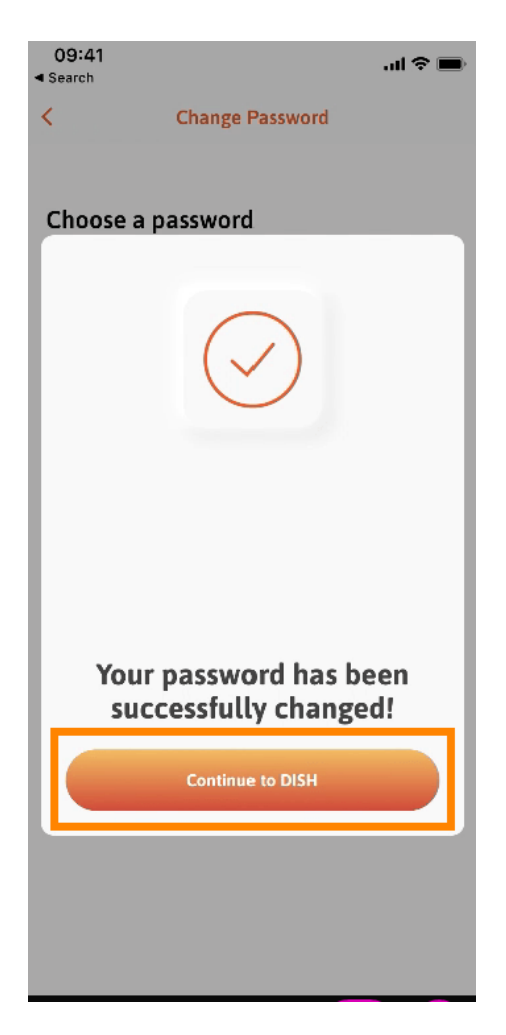

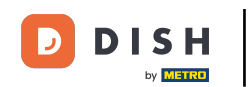

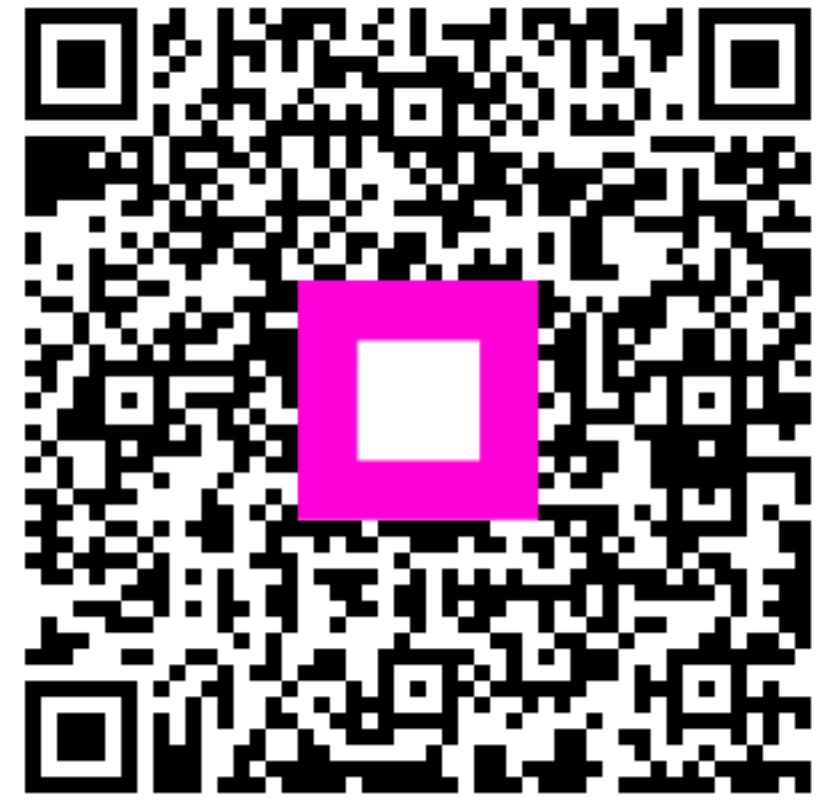

Szkennelés az interaktív lejátszó megnyitásához